# **GVMID** Data on Volcano Monitoring Infrastructure

Fidel Costa, Christina Widiwijayanti, Nang Thin Zar Win, Tania Espinosa-Ortega

WOVOdat team

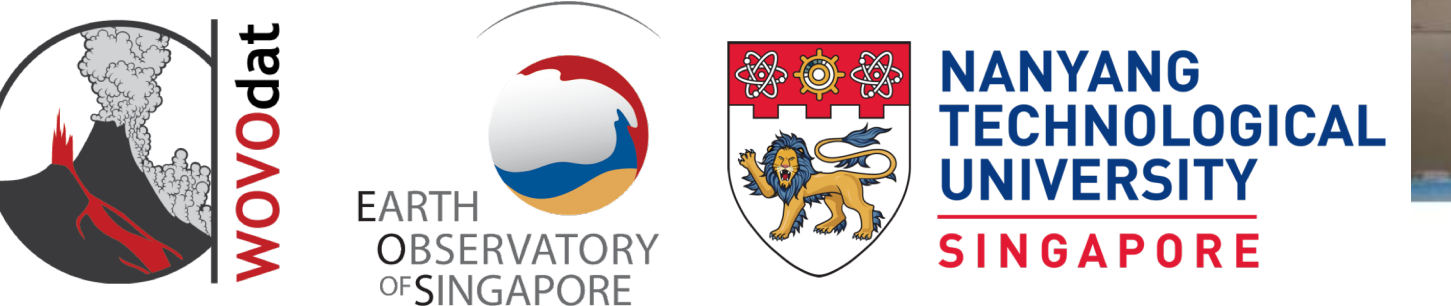

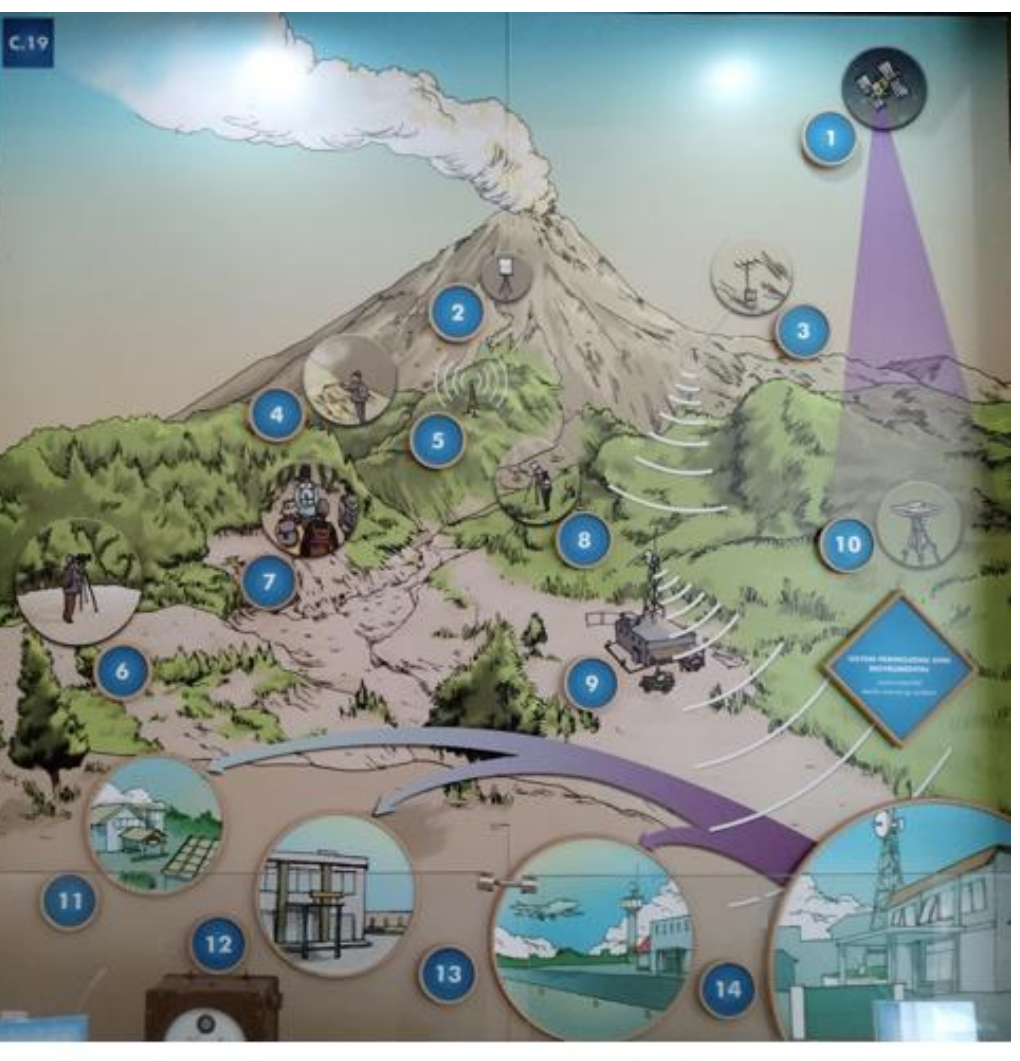

Source: Merapi Museum, Yogyakarta

### **About GVMID > Documentation**

Home About GVMID Visualization Contribute Data Feedbacks & Contact More About GVMID Documentation WOVOdat2.0 docume User Manual

This page contains a full description of the database structure

This description brings a technical insight of the database. People who wish to know more about the database structure may thus use this document as a reference. For each table of the database, the fields, indexes, links and constraints are described

An offline version of this documentation is available here

#### Updates

Latest updates to the database: to be added later

|                                                                                                    | Click on red bars with field names to see Descriptions.            |   |
|----------------------------------------------------------------------------------------------------|--------------------------------------------------------------------|---|
| Tables by Field                                                                                                    | ch - Bibliographic                                                 | + |
| Here is the list of tables used in the<br>database, sorted by field:                                                    | cc - Contact                                                       | + |
| Volcano                                                                                                    |                                                                    |   |
| <ul> <li>Volcano - vd</li> <li>Volcano information - vd_inf</li> </ul>                                                  | cn - Common network                                                | + |
| Deformation                                                                                                    | cr tmn-Tamparany resistry                                          | + |
| Monitoring system     Common network - cn     Deformation station - ds     Deformation instrument (general)     edi eep | cs - Satellite/Airplane<br>di.gen - General deformation instrument | + |
| Tiltmeter/Strainmeter - di_tlt  Fields                                                                                  | di_tlt - Tilt/Strain instrument                                    | + |
| Monitoring system                                                                                                    | ds - Deformation station                                           | + |
| Common network - cn     Fields station - fs     Fields instrument - fi                                                  | fi - Fields instrument                                             | + |
| Gas                                                                                                    | fs - Fields station                                                | + |
| Monitoring system     Common network - cn                                                                               | gi - Gas instrument                                                | + |
| Gas station - gs     Gas instrument - gi                                                                                | gs - Gas station                                                   | + |
| Hydrologic                                                                                                    | hi - Hydrologic instrument                                         | + |
| Monitoring system     Common network - cn                                                                               | hs - Hydrologic station                                            | + |
| <ul> <li>Hydrologic station - hs</li> <li>Hydrologic instrument - hi</li> </ul>                                         | jj_volnet - Volcano-network junction                               | + |
| Meteo                                                                                                    | ms - Meteo station                                                 | + |
|                                                                                                    |                                                                    |   |

 This page contains a full description of the database structure

- All data in GVMID archived and organized in a form of tables
- Detail table structure: the fields, indexes, links and constraints are described.

### **About GVMID > User Manual**

- GVMID User Manual
- Video tutorial:
  - $\Rightarrow$  Data visualization
  - $\Rightarrow$  Data search
  - $\Rightarrow$  Data download

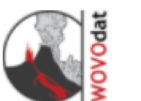

### **GVMID** Data on Volcano Monitoring Infrastructure

| ŀ                  | lome Abou | t GVMID  | Visualization | Contribute Data | Feedbacks & Contact |  |
|--------------------|-----------|----------|---------------|-----------------|---------------------|--|
| lome > User Manual |           | More Abo | ut GVMID      |                 |                     |  |
|                    |           |          |               |                 |                     |  |
| Tutorial - Vis     | ualizatio | Documen  | tation        |                 |                     |  |

User Manual

The Global Volcano Monitoring Infrastructure Database (GVMID) is a web-based repository and interface that allows volcano community to contribute, store and access volcano monitoring metadata. Detail documentation on using the GVMID can be found in this User Manual.

Main feature of the GVMID user interface is visualisation tools. User can follow the video tutorial below, a stepby-step tutorial on how to display volcano monitoring worldwide and around a single volcano on top of Google map. We also provide filters at the right side panel, which is optional, allowing user to select and apply criteria of their choices.

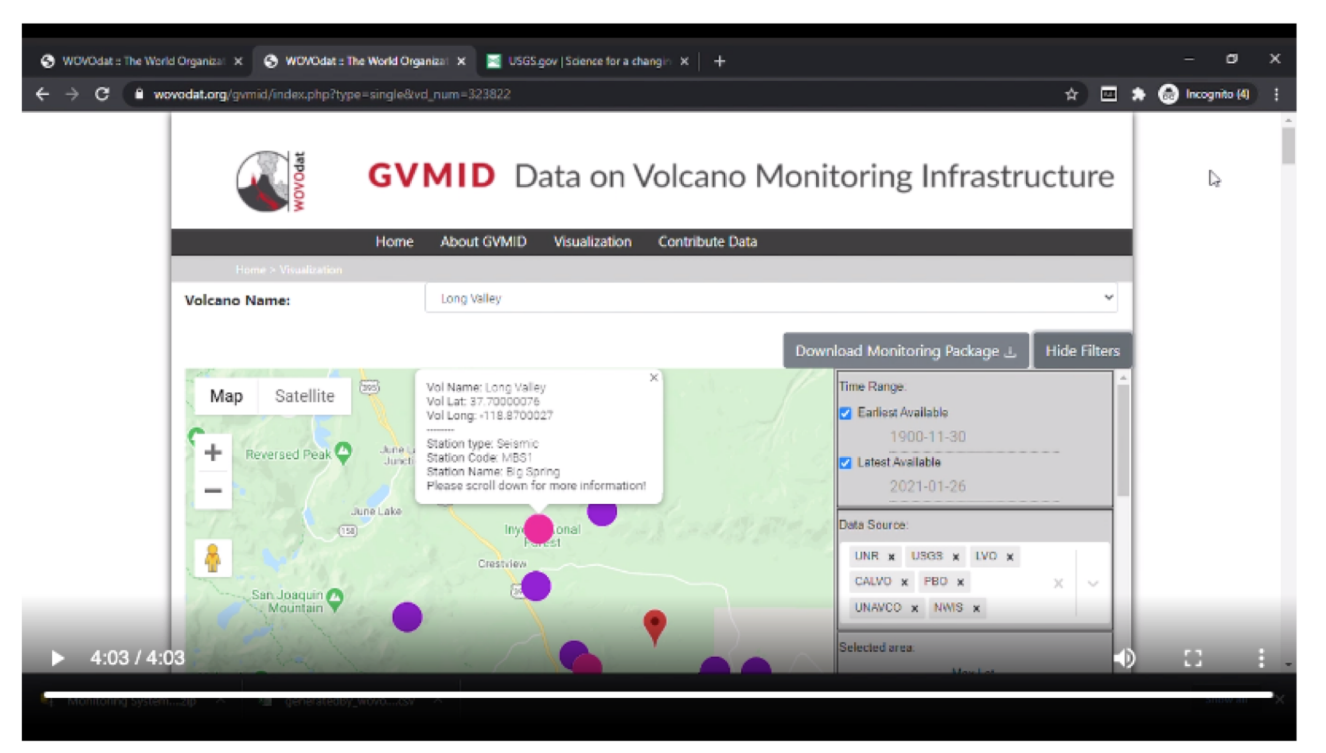

Website Menu

### Datasets & Database

### Visualization & search

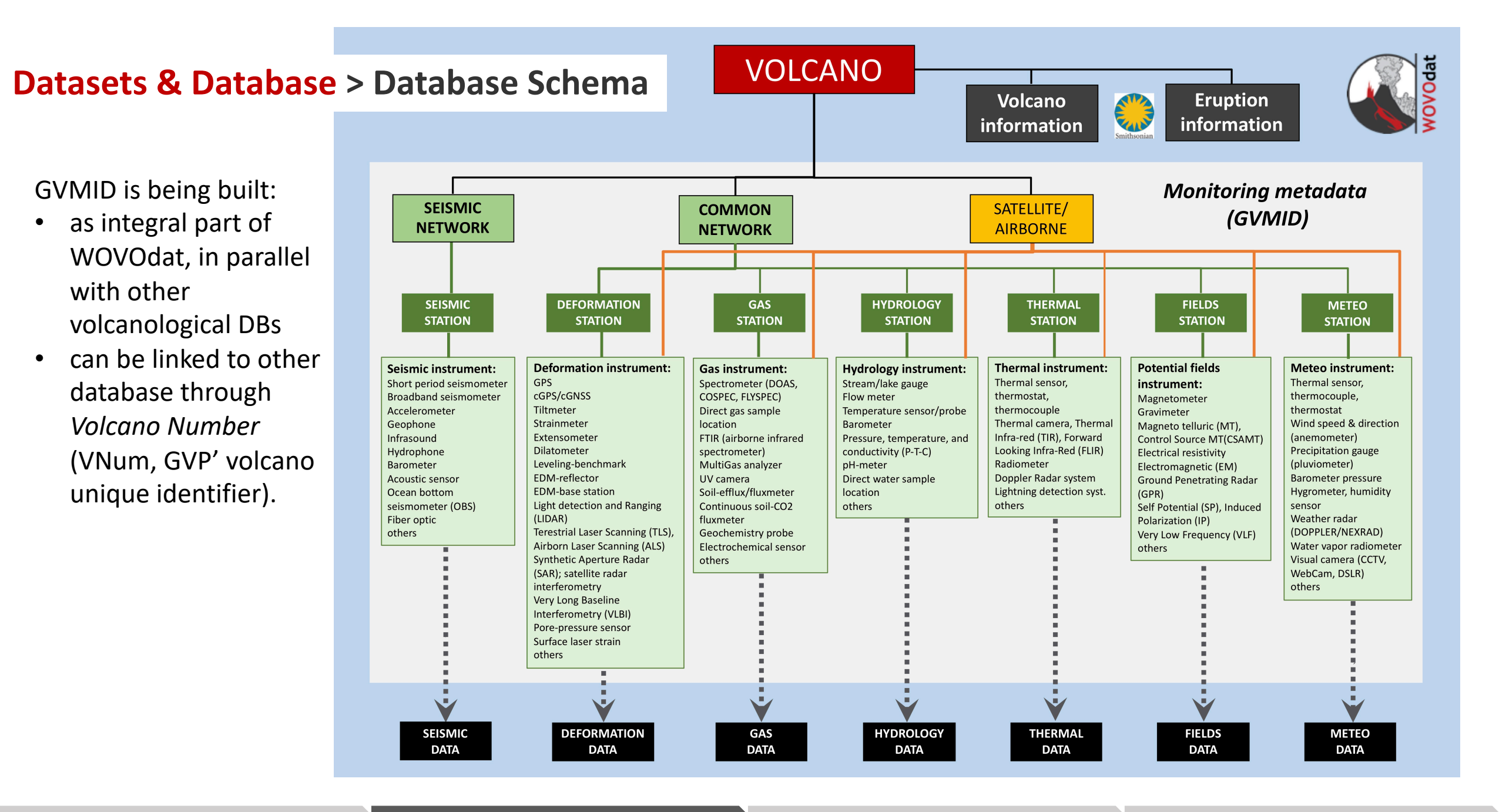

Website Menu

Datasets & Database

Visualization & search

### SIMPLIFIED GVMID SCHEMA

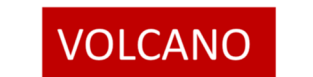

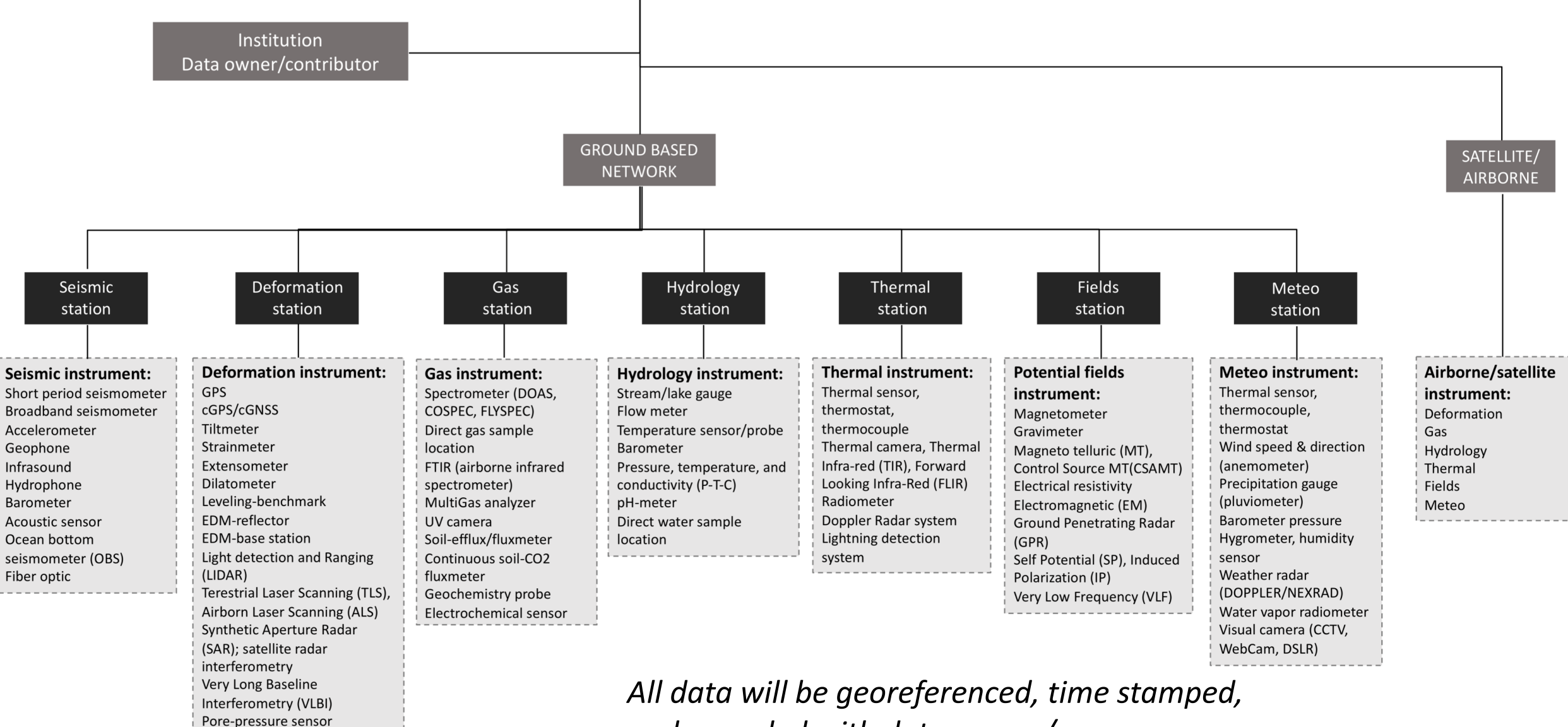

and recorded with data source/owner

Surface laser strain

#### Datasets & Database

#### Visualization & search

### **Datasets & Database > Table structure**

#### Home About GVMID Visualization Contribute Data Feedbacks & Contact More About GVMID Documentation WOVOdat2.0 documen User Manual

This page contains a full description of the database structure.

This description brings a technical insight of the database. People who wish to know more about the database structure may thus use this document as a reference. For each table of the database, the fields, indexes, links and constraints are described.

An offline version of this documentation is available here

#### Updates

Volcano

Volcano - vd

Deformation

- di gen

Fields station - fs

Gas station - gs

Hydrologic

Meteo

Fields

Gas

Latest updates to the database: to be added later

#### Click on red bars with field names to see Descriptions. Tables by Field cb - Bibliographic Here is the list of tables used in the database, sorted by field: cc - Contact cn - Common network Volcano information - vd inf cr - Registry cr\_tmp - Temporary registry Monitoring system Common network - cn cs - Satellite/Airplane Deformation station - ds Deformation instrument (general) di\_gen - General deformation instrument Tiltmeter/Strainmeter - di tlt di\_tlt - Tilt/Strain instrument ds - Deformation station Monitoring system Common network - cn fi - Fields instrument Fields instrument - fi fs - Fields station gi - Gas instrument Monitoring system Common network - cn gs - Gas station Gas instrument - gi hi - Hydrologic instrument hs - Hydrologic station Monitoring system Common network - cn Hydrologic station - hs ii volnet - Volcano-network junction Hydrologic instrument - hi ms - Meteo station

This page contains a full description of the database structure, for each table:

- the fields/elements, •
- indexes,
- links and
- constraints

Datasets & Database

## **GVMID** > Visualization & search

https://wovodat.org/gvmid/index.php?type=world

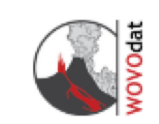

### **GVMID** Data on Volcano Monitoring Infrastructure

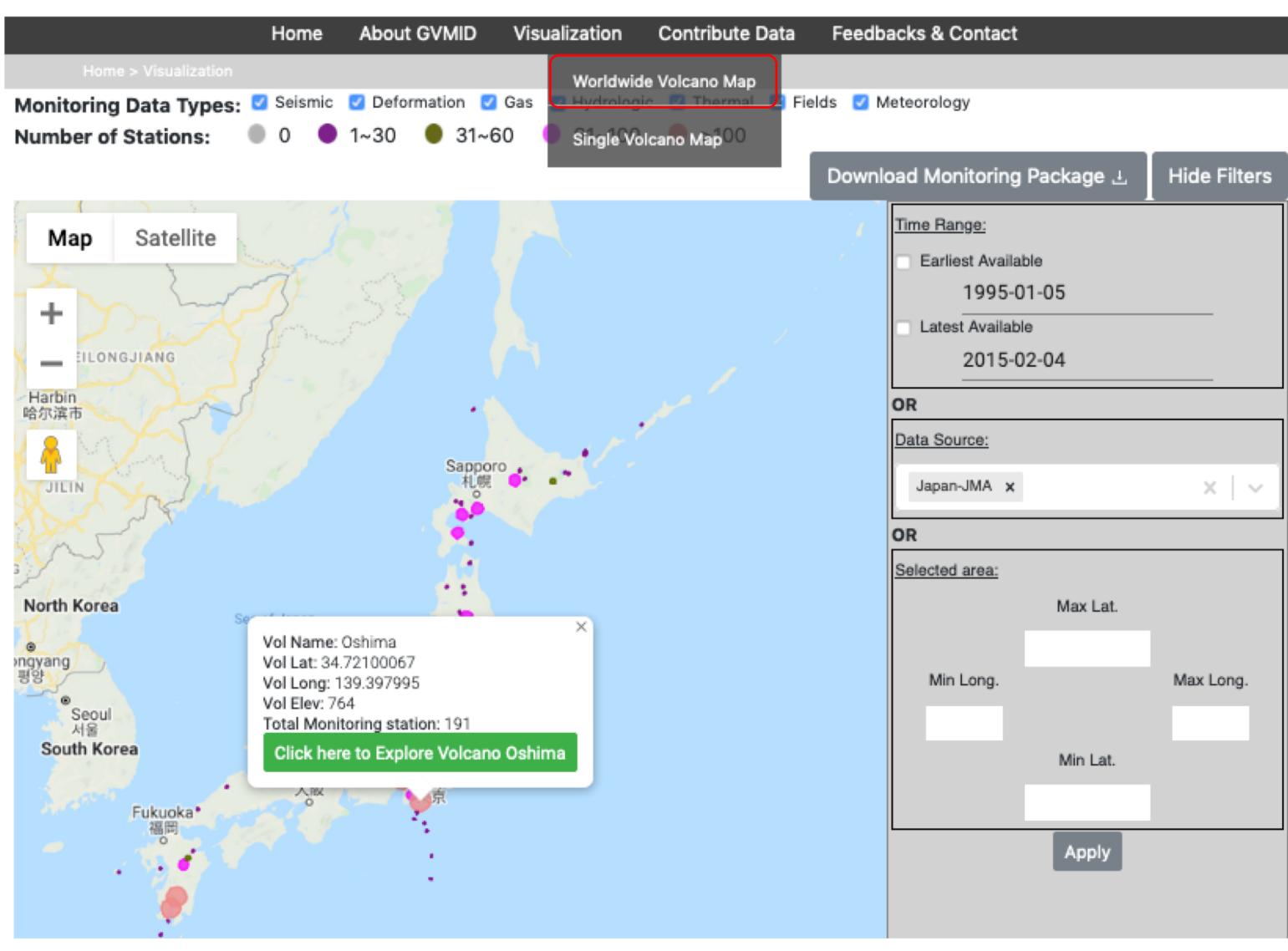

Currently there are 2 type of visualization level:

- Worldwide Volcano Map
- Single Volcano

Note:

- Display all stations within 30km from volcano vent.
- No login required
- Filters are optional

#### Website Menu

#### Datasets & Database

### Visualization & search

## **GVMID** > Visualization& search > Worldwide volcano map

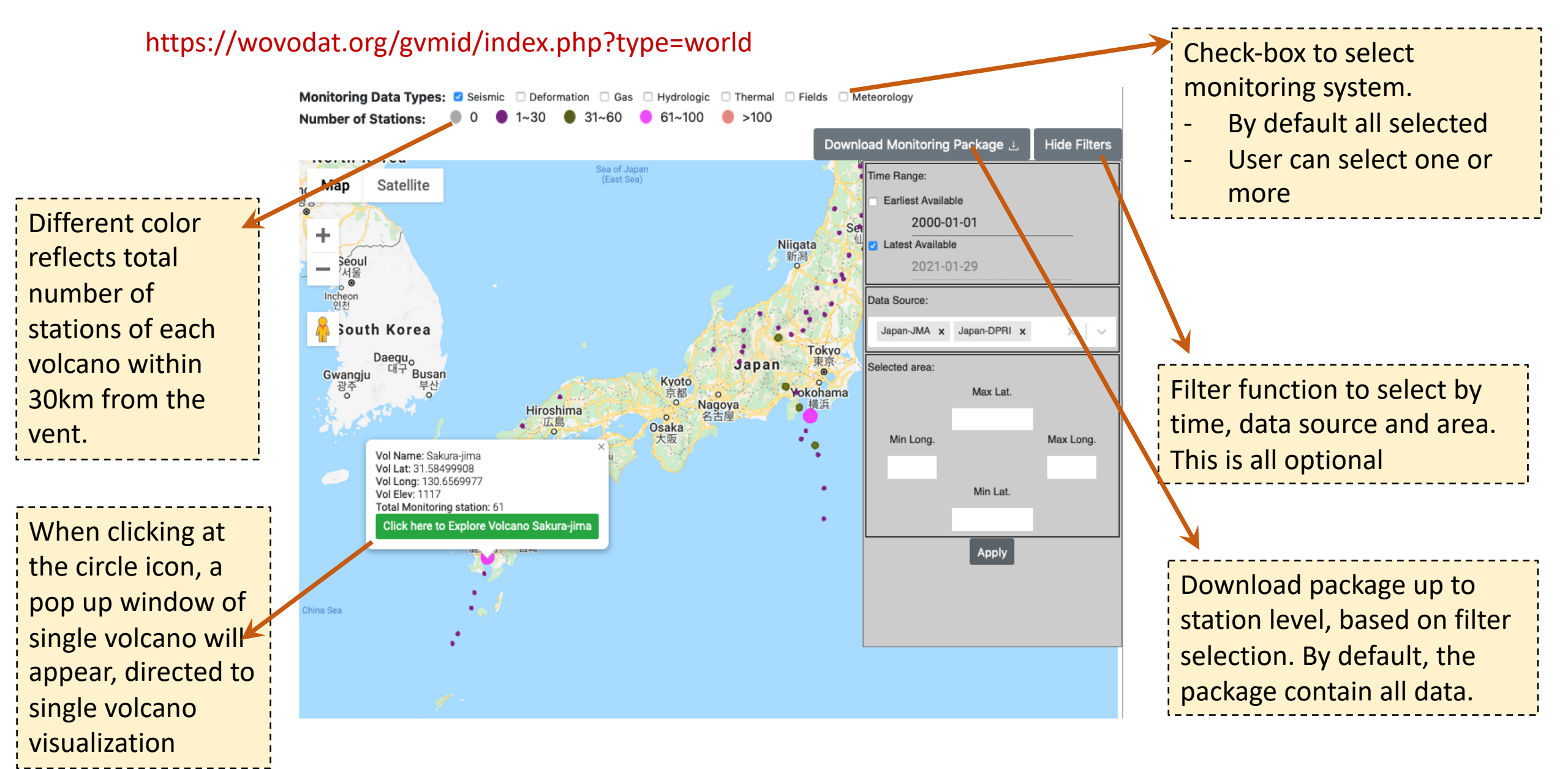

Website Menu

Datasets & Database

#### Visualization & search

## **GVMID** > Download monitoring package > Worldwide volcano map

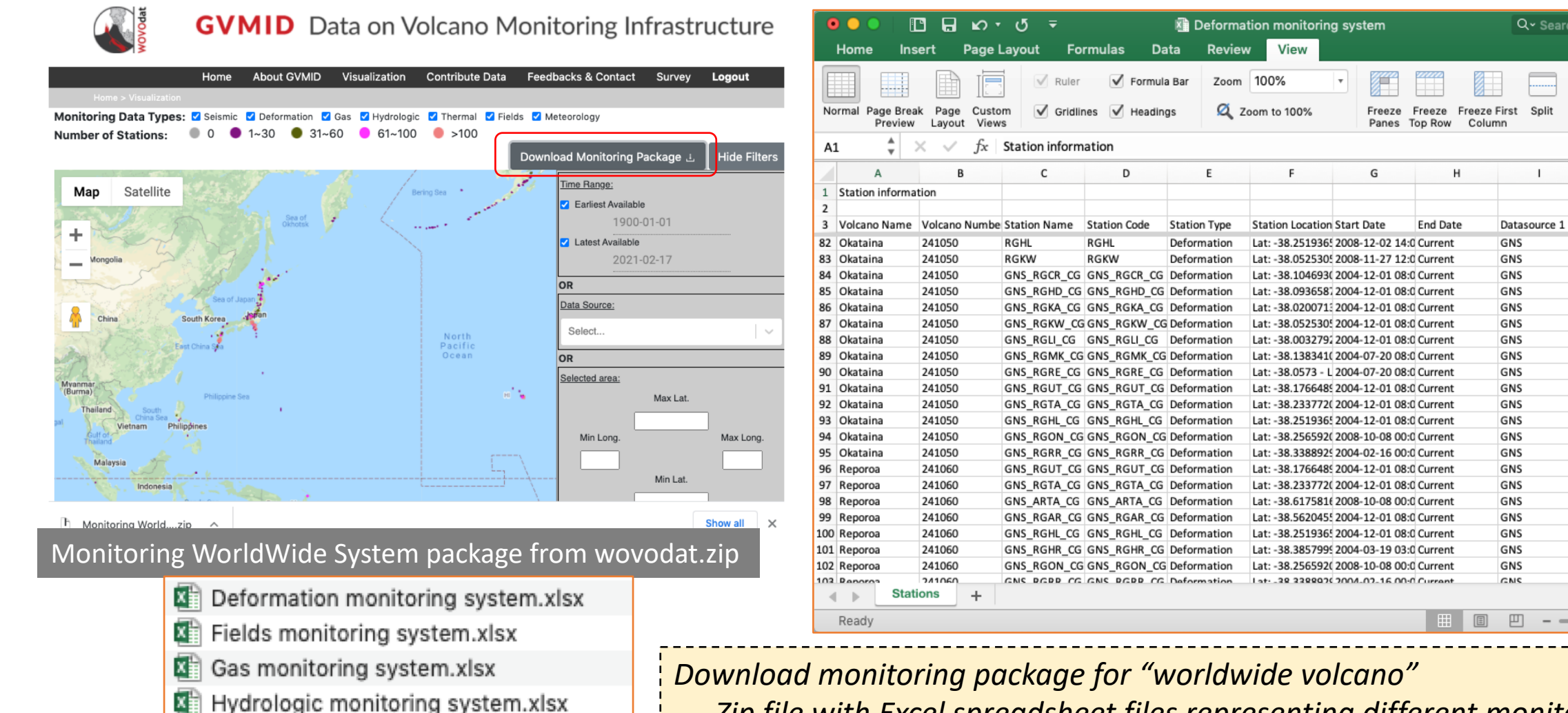

- *Zip file with Excel spreadsheet files representing different monitoring* techniques
- Each monitoring technique will have list of stations

х

х

X

Meteo monitoring system.xlsx

Seismic monitoring system.xlsx

Thermal monitoring system.xlsx

Datasets & Database

### Visualization & search

Q~ Search Sheet

♣+ Share ∧

К

Datasource 3

Record

Macros Macro

Datasource 2

### **GVMID** > Visualization & search > Single volcano map

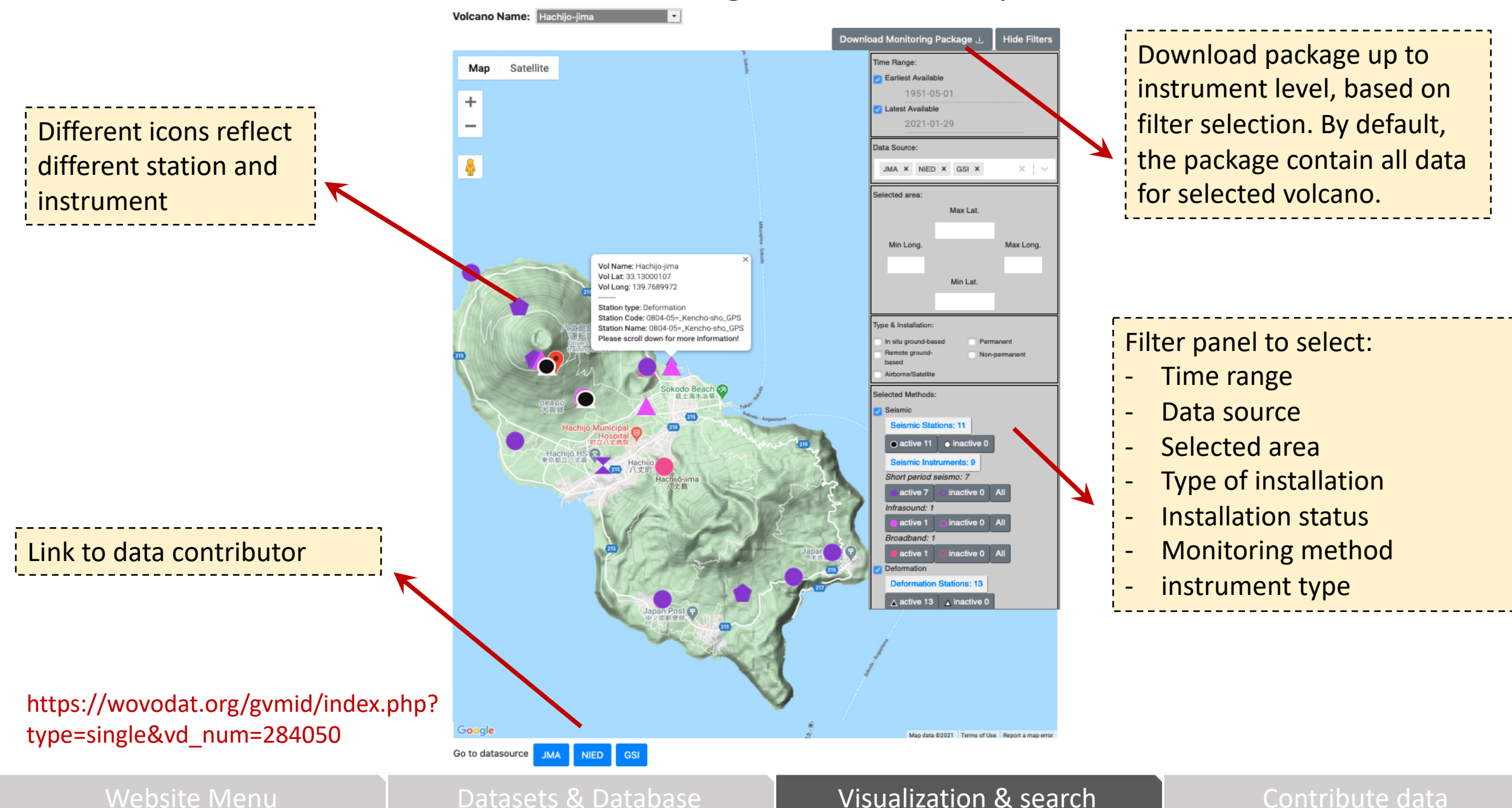

### **GVMID** > Visualization & search > Single volcano map

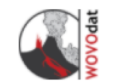

**GVMID** Data on Volcano Monitoring Infrastructure

#### Home About GVMID Visualization Contribute Data Feedbacks & Contact Logout

#### Home > Visualizatio

All volcano lists from the database are listed here. It does not mean that all volcanos have a monitoring system. If you get null results, WOVOdat needs the metadata for that specific volcano.

#### Volcano Name: St. Helens

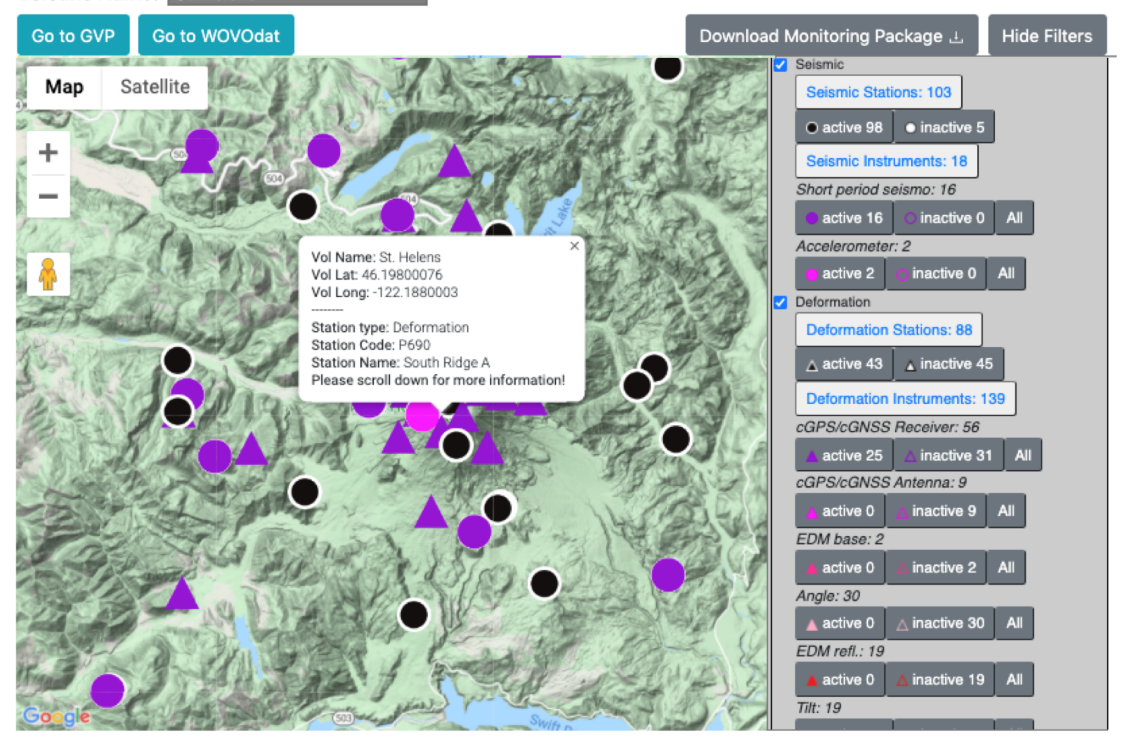

#### Station Information

| Volcano                   | St. Helens                       |      |
|---------------------------|----------------------------------|------|
| Volcano Location          | Lat: 46.19800076 - Lon: -122.188 | 0003 |
| Volcano Elevation         | 2549                             |      |
| Station Type              | Deformation                      | E    |
| Station Name              | South Ridge A                    |      |
| Station Code              | P690                             | VI   |
| Station Location          | Lat: 46.1801 - Lon: -122.1898    | 4    |
| Station Elevation         | 2091                             | a    |
| Station Installation Type | Permanent                        |      |
| Station Start Date        | 2005-01-25 12:00:25              | a    |
| Station End Date          | Current                          |      |
| Datasource 1              | USGS                             | W    |
| Datasource 2              | CVO                              |      |
| Datasource 3              | РВО                              | τı   |

### Example of single volcano visualization tool for St. Helens displaying popup box of deformation station P690, where cGPS/cGNSS and tiltmeter instruments were installed.

#### **General Instruments:**

| Name       | Туре                   | Type Abbrev.           | Installation<br>Place    | Start Date             | End<br>Date | Description |
|------------|------------------------|------------------------|--------------------------|------------------------|-------------|-------------|
| P690_CGPSD | cGPS/cGNSS<br>Receiver | cGPS/cGNSS<br>Receiver | In situ ground-<br>based | 2005-01-25<br>12:00:00 | Current     |             |

#### **Tilt Instruments:**

Export to CSV

| P690 BTS Tiltmeter Tilt In situ ground-based 2005-02-01 12:00:00 Current | Name     | Туре      | Type Abbrev. | Installation Place   | Start Date          | End Date | Description |
|--------------------------------------------------------------------------|----------|-----------|--------------|----------------------|---------------------|----------|-------------|
|                                                                          | P690_BTS | Tiltmeter | Tilt         | In situ ground-based | 2005-02-01 12:00:00 | Current  |             |

### *To download data:*

- the detail information on selected station and instrument by clicking blue button "Export to CSV"
- the entire monitoring infrastructure metadata of the volcano by clicking at "Download Monitoring Package"

Website Menu

#### Datasets & Database

### Visualization & search

## **GVMID** > Download monitoring package > Single volcano map

| Volcano I  | Name: Long Valley                                                                                                    |                                                        |                                                             |                                      |                                                  |                                                  |                     |              |                          |                            |                                         |   |
|------------|----------------------------------------------------------------------------------------------------|--------------------------------------------------------|-------------------------------------------------------------|--------------------------------------|--------------------------------------------------|--------------------------------------------------|---------------------|--------------|--------------------------|----------------------------|-----------------------------------------|---|
| Go to GVP  | Go to WOVOdat                                                                                                    | Download Monitoring Package 占 🛛 Hide Filters           | 💿 😑 📄 🔳 🖪                                                   | - טימ <b>ב</b>                       |                                                  | 🔊 Sei                                            | smic monitoring sys | stem         |                          | Q~ Search Shee             | at 🙂                                    | • |
| 111/01/    | (67)                                                                                                    | Time Bange:                                            | Home Insert                                                 | Page Layout                          | Formulas Data                                    | a Review View                                    | v                   |              |                          |                            | 🛓 + Share 🧄                             | ~ |
| Map<br>+   | Satellite Mono City<br>Lee Vin Vol Name: Long Valley ×                                                                                                    | Earliest Available     1900-11-30     Latest Available | Paste V                                                     | libri (Body) + 12<br>I <u>U</u> +    | • <u>A A </u>                                    | = = = = = = = = = = = = = = = = = = =            | General<br>\$ • % ) |              | Conditional Formatting * | Insert ▼ Delete ▼ Format ▼ | ∑ · Z · · Z · · · Z · · · · · · · · · · |   |
|            | Vol Lat: 37.70000076<br>Vol Long: -118.8700027                                                                                                    | 2021-02-17                                             | H11 🍦 🗙 🗸                                                   | fx                                   |                                                  |                                                  |                     |              |                          |                            |                                         |   |
|            | Table Table | OR<br>Data Source:                                     | A<br>1 Volcano information                                  | В                                    | С                                                | D                                                | E                   | F            | G                        | Н                          | 1                                       |   |
| 127        | Please scroll down for more information!                                                                                                    | UNR X USGS X LVO X<br>CALVO X PBO X X V                | 3 Volcano Name<br>4 Volcano Location<br>5 Volcano Elevation | Long Valley<br>Lat: 37.70000076 - Lo | on: -118.8700027                                 |                                                  |                     |              |                          |                            |                                         |   |
| Half Do    | me Mt Lyell                                                                                                    | UNAVCO X NWIS X                                        | 6<br>7 Station information                                  | 5550                                 |                                                  |                                                  |                     |              |                          |                            |                                         |   |
|            |                                                                                                    | Selected area:                                         | 9 Name                                                      | Code                                 | Location                                         | Start Date                                       | End Date            | Datasource 1 | Datasource 2             | Datasource 3               | Installation Type                       |   |
|            |                                                                                                    | N A OR                                                 | 10 Benton<br>11 HILTON CREEK                                | HTC                                  | Lat: 37.7155 - Lon: -1<br>Lat: 37.5298 - Lon: -1 | 18 1983-10-20 00:00:01                           | Current             | UNR          |                          |                            | Permanent                               |   |
|            |                                                                                                    | Type & Installation:                                   | 12 McGee_Canyon                                             | MGN                                  | Lat: 37.8133 - Lon: -1                           | 18 1980-11-21 00:00:00                           | Current             | UNR          |                          |                            | Permanent                               |   |
|            | Lake Mary                                                                                                    | OR                                                     | 14 Owens_River                                              | ORC                                  | Lat: 37.6353 - Lon: -1                           | 18 1979-11-01 00:00:00                           | Current             | UNR          |                          |                            | Permanent                               |   |
| mart       |                                                                                                    | Selected Methods:                                      | 15 Rock_Creek_Canyon<br>16 Silver Lake                      | RCC                                  | Lat: 37.4877 - Lon: -1                           | 18 1983-10-27 00:00:00<br>9. 1983-07-28 00:00:00 | Current             | UNR          |                          |                            | Permanent                               |   |
|            |                                                                                                    | Seismic                                                | 17 Old_Mammoth_Mine                                         | OMM                                  | Lat: 37.6124 - Lon: -1                           | 18 2000-07-13 00:00:00                           | Current             | UNR          |                          |                            | Permanent                               |   |
|            |                                                                                                    | Swall Seismic Stations: 62                             | 18 Bald Mtn Lookout                                         | CBLG                                 | Lat: 37.7715 - Lon: -1                           | 18 1985-10-16 20:00:00                           | 1989-11-09 23:59:00 | USGS         |                          |                            | Permanent                               |   |
|            |                                                                                                    | Meadows                                                | 19 Harding Camp                                             | CHMG                                 | Lat: 37.624832 - Lon:                            | -1 1984-01-01 00:00:00                           | 1985-10-17 01:01:00 | USGS         |                          |                            | Permanent                               |   |
|            |                                                                                                    | active 39      inactive 23                             | 20 Casa Diablo                                              | DBOG                                 | Lat: 37.652832 - Lon:                            | -1 1984-04-05 00:00:00                           | 1989-11-09 22:25:00 | USGS         |                          |                            | Permanent                               |   |
|            | The second second second second second second second second second second second second second second second s                                                                                                    | Colomia Instrumento: 116                               | 21 Experiment Station                                       | EXSG                                 | Lat: 37.613667 - Lon:                            | -1 1984-04-05 00:00:00                           | 1989-11-09 22:25:00 | USGS         |                          |                            | Permanent                               |   |
|            |                                                                                                    | Boy                                                    | 22 Laurel Creek                                             | LRCG                                 | Lat: 37.585667 - Lon:                            | -1 1984-01-01 01:00:00                           | 1989-11-09 22:20:00 | USGS         |                          |                            | Permanent                               |   |
|            | Mt Gabb (2)                                                                                                    | Short period seismo: 88                                | 23 Big Spring                                               | MBS1                                 | Lat: 37.761024 - Lon:                            | -1 2001-11-02 23:00:00                           | Current             | USGS         |                          |                            | Permanent                               |   |
|            |                                                                                                    | Spire active 27 inactive 61 All                        | 24 Boneyard                                                 | MBY                                  | Lat: 37.640835 - Lon:                            | -1 1984-01-01 00:00:00                           | 1984-12-12 17:00:01 | USGS         |                          |                            | Permanent                               |   |
| C 1        | Sierra National                                                                                                    | Dilatometer: 9                                         | 25 Casa Benchmark                                           | MCB                                  | Lat: 37.644394 - Lon:                            | -1 2002-09-20 00:00:00                           | Current             | USGS         |                          |                            | Permanent                               |   |
| Google     | Forest Mono Hot                                                                                                    | Diatometer.                                            | 26 Convict Lake (old)                                       | MCL                                  | Lat: 37.590321 - Lon:                            | -1 1984-01-01 00:00:00                           | 1995-08-04 20:30:00 | USGS         |                          |                            | Permanent                               |   |
| 0          |                                                                                                    |                                                        | 27 Convict Moraine (old)                                    | MCM                                  | Lat: 37.609234 - Lon:                            | -1 1984-01-01 00:00:00                           | Current             | USGS         |                          |                            | Permanent                               |   |
| Go to data | SOURCE UNR USGS LVO CALVO PBO UNAVCO                                                                                                    | NWIS                                                   | 28 Central                                                  | MCN                                  | Lat: 37.633835 - Lon:                            | -1 1984-01-01 00:00:00                           | 1984-09-22 16:45:00 | USGS         |                          |                            | Permanent                               |   |
|            |                                                                                                    |                                                        | 29 Casbaugh Ranch                                           | MCR                                  | Lat: 37.677666 - Lon:                            | -1 1984-01-01 00:00:00                           | 1989-08-03 18:30:00 | USGS         |                          |                            | Permanent                               |   |
|            |                                                                                                    |                                                        | 30 Casa Diablo Hot Spr                                      | MCS                                  | Lat: 37.654873 - Lon:                            | -1 1984-01-01 00:00:00                           | Current             | USGS         |                          |                            | Permanent                               |   |
| N/0        | nitaring System nackage fre                                                                                                    | m wayadat zin                                          | 31 Convict Lake (new)                                       | MCV                                  | Lat: 37.590027 - Lon:                            | -1 1995-08-04 21:12:00                           | Current             | USGS         |                          |                            | Permanent                               |   |
|            | mitoring System package fro                                                                                                    | m wovouat.zip                                          | 32 Casa West                                                | MCW                                  | Lat: 37.644165 - Lon:                            | -1 1984-01-01 00:00:00                           | 1984-12-12 21:00:01 | USGS         |                          |                            | Permanent                               |   |
|            | 0                                                                                                    |                                                        | 33 Mammoth Mtn McCoy                                        | MCY                                  | Lat: 37.643108 - Lon:                            | -1 2010-09-22 22:30:00                           | Current             | USGS         |                          |                            | Permanent                               |   |
|            |                                                                                                    |                                                        | 34 Deadman Creek (old)                                      | MDC                                  | Lat: 37.70969 - Lon: -                           | 11 1984-01-01 00:00:00                           | Current             | USGS         |                          |                            | Permanent                               |   |

- Deformation monitoring system.xlsx
- Fields monitoring system.xlsx
- Gas monitoring system.xlsx
- Hydrologic monitoring system.xlsx
- Meteo monitoring system.xlsx
- Seismic monitoring system.xlsx
- 🕼 Thermal monitoring system.xlsx

Download monitoring package for "single volcano"

35 Mammoth Hole surface MDH

Stations

36 Mammoth Deep Hole

37 Devils Posto

Read

- *Zip file with Excel spreadsheet files representing different monitoring techniques* 

Components

Lat: 37.679752 - Lon: -1 2010-09-21 00:00:00 Current

Lat: 37.679752 - Lon: -1 2003-10-23 23:00:00 Current

Lat: 37.632462 - Lon: -1 1984-10-20 00:00:00 2008-09-18 16:47:00

USGS

USGS

USGS

USGS

Permanen

Permanent

Permanent

Permanen

- Each monitoring technique will have list of stations & instruments

MDH1

MDP

Instruments

## **GVMID** > Contribute Data

### https://wovodat.org/populate/index\_gvmid.php

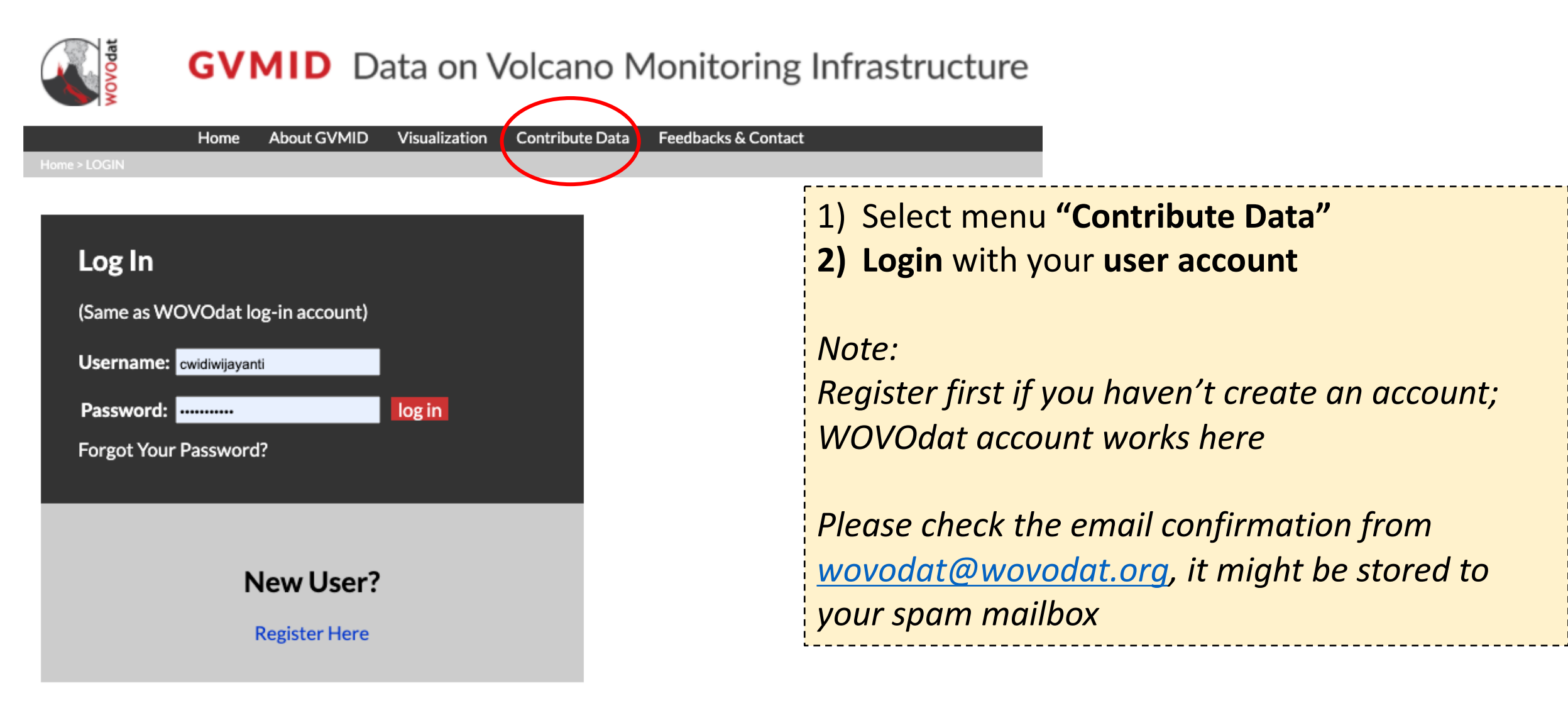

Website Menu

Datasets & Database

Visualization & search

## **GVMID** > Contibute Data > Submit Data

### https://wovodat.org/populate/gvmid\_input.php

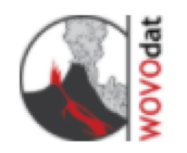

## **GVMID** Data on Volcano Monitoring Infrastructure

|                        | Home | About GVMID | Visualization | Contribute Data | Feedbacks & Contact | Logout |
|------------------------|------|-------------|---------------|-----------------|---------------------|--------|
| Home > Contribute Data |      |             |               |                 |                     |        |

### Input Data

If you wish to upload the monitoring infrastructure datasets to GVMID, please organize your data following the Excel template format here, then upload your Excel file using upload form below:

| Chasses file No file | ahaaan |
|----------------------|--------|
|                      | chosen |

Please write your name, email and observatory/institution name before submitting the file:

As anticipation of various data formats coming from different observatories, we provide interactive tools for users to submit data following an <u>Excel spreadsheet</u> <u>template format</u>

But you can as well upload the data with your own format, we will contact you when more information needed.

ОК

### Visualization & search

### **Datasets & Database > MySQL relational database management system**

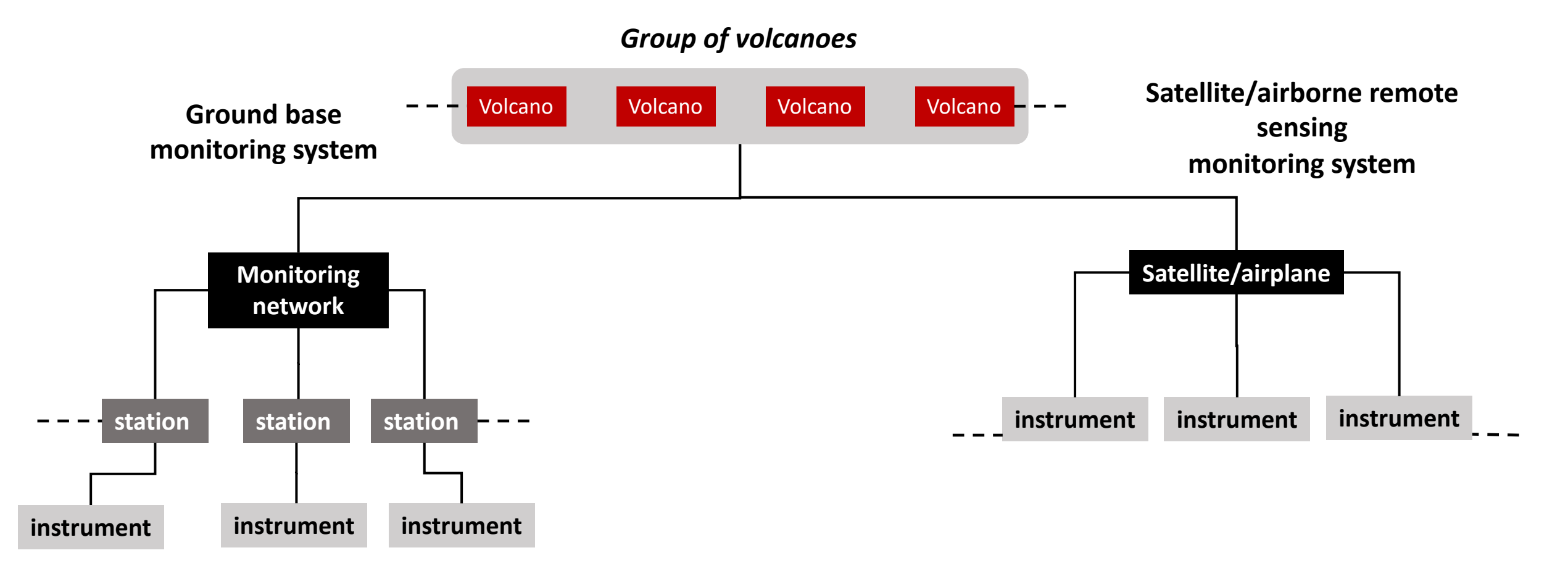

Data in GVMID is organized in a MySQL hierarchical relational database management system where all available infrastructure/metadata in a specific volcano will be linked through "volcano" as the parent table.

Website Menu

Datasets & Databas

Visualization & search

### **Datasets & Database > MySQL table schema & structure**

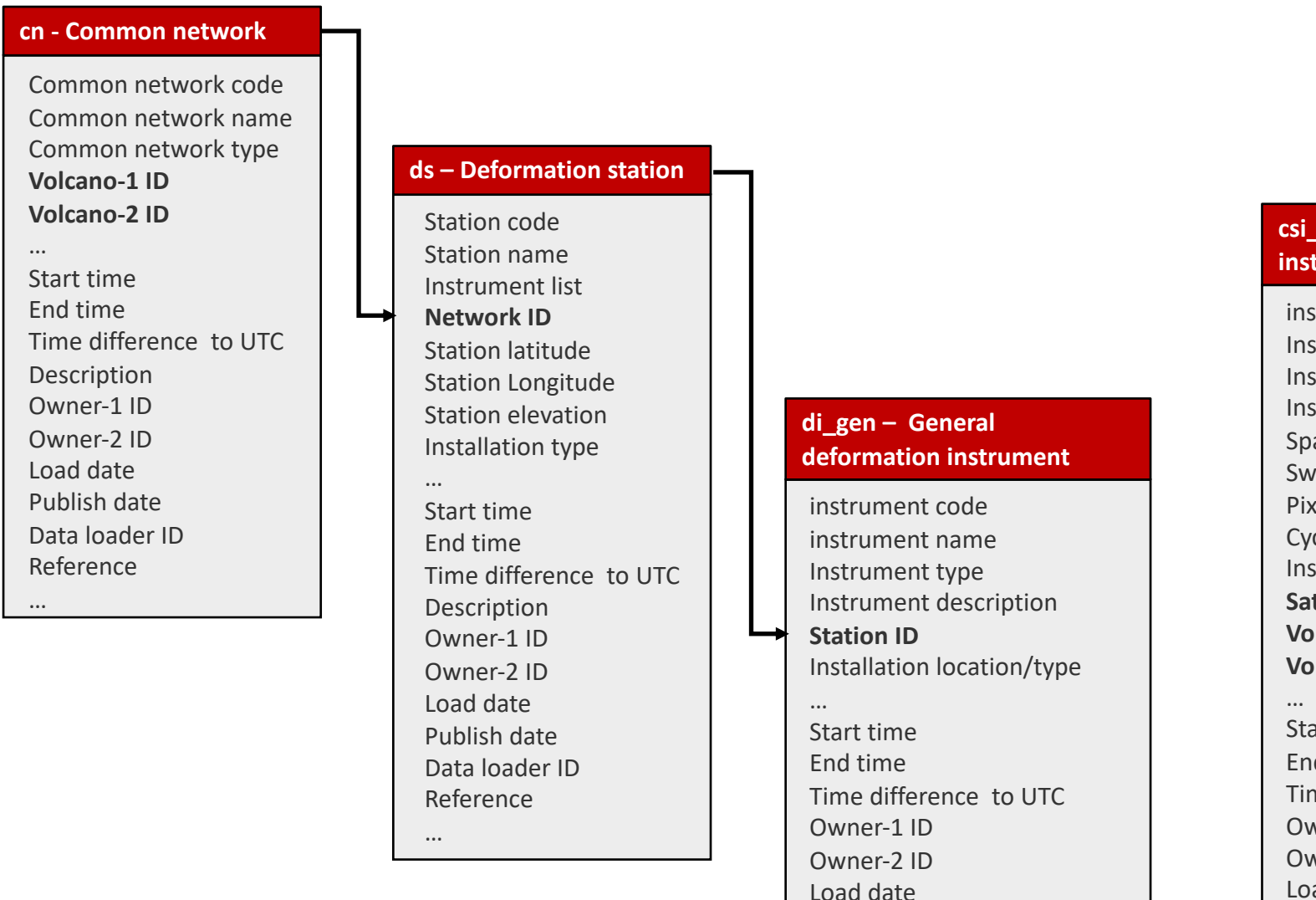

csi gen – satellite/airborne instrument instrument code Instrument name Instrument type Instrument description Spatial resolution Swath width Pixel size Cycle/repeatability Instrument operator Satellite/airplane ID Volcano-1 ID Volcano-2 ID Start time End time Time difference to UTC Owner-1 ID Owner-2 ID Load date Publish date Data loader ID Reference ...

Satellite/airplane code Satellite/airplane name Orbital type Orbital height Operator Mission Instrument list COSPAR ID SATCAT no Start time End time Temporal resolution Description Owner-1 ID Owner-2 ID Load date Publish date Data loader ID Reference •••

cs – Satellite/Airplane

All data will be georeferenced, time stamped, and recorded with data source/owner

#### Website Menu

#### Datasets & Database

Publish date

Reference

...

Data loader ID

#### Visualization & search

### **Datasets & Database > Monitoring methods & instrument types**

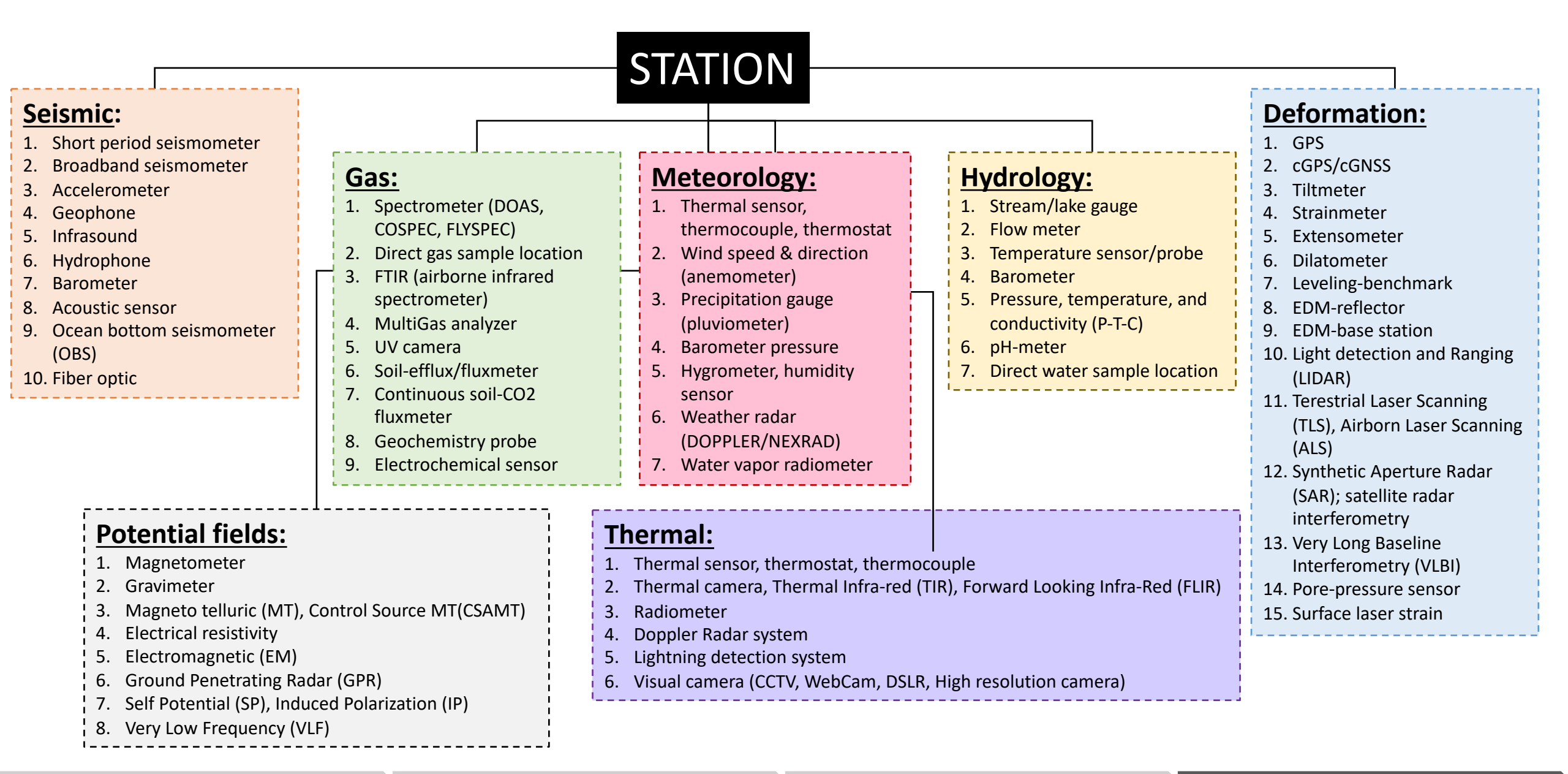

Datasets & Database

#### Visualization & search

### **Datasets & Database > Operational & installation type**

**OPERATIONAL:** Active or inactive

### **INSTALLATION TYPE**

This will be recorded & reflected in the start-time and end-time of station's and instrument's operational time

Station:

Instrument:

- permanent
- non-permanent

- In situ ground-based (station location)
  - surface, subsurface, shallow borehole, deep borehole, cave/tunnel, submerged/submarine/under water
  - ⇒ permanent (continuous, periodical, benchmark points)
  - ⇒ non-permanent (temporary; rapid deployment/experimental/mapping)

### Remote ground-based (station location)

terrestrial

e.g. Light detection and Ranging (LIDAR), Terestrial Laser Scanning (TLS), ground-based Synthetic Aperture Radar (SAR), Scan DOAS

- <u>Airborne/satellite (no location. Instead it will use volcano location)</u>

airborne (UAV/drone, airplane, satellite)

e.g. Airborn Laser Scanning (ALS); satellite radar interferometry; airborne Flyspec

| ັ <b>ບ</b> ັບ ເຟີ 🖬 🗠 🗸                                                                                                    | GVMID_Monitoring metadata_template (3)                  | C                                                   | Q- Search Sheet                                                                            |
|----------------------------------------------------------------------------------------------------|---------------------------------------------------------|-----------------------------------------------------|--------------------------------------------------------------------------------------------|
| Home Insert Page Layout Formulas D                                                                                                    | ata Review View                                         |                                                     | 🛂+ Share 🧄                                                                                 |
| $\begin{array}{c c} & & & \\ & & & \\ & & & & \\ & & & \\ & & & & \\ & & & \\ & & & & \\ & & & & \\ & & & & \\ & & & & \\ & & & & \\ & & & & \\ & & & & \\ & & & & \\ & & & & \\ & & & & \\ & & & & \\ & & & & \\ & & & & \\$ | =       =                                               | ditional Formatting *<br>nat as Table *<br>Styles * | Insert ▼     ∑     ↓       Delete ▼     ↓     ↓       Format ▼     ✓     ✓   Sort & Filter |
| B19 $\stackrel{\bullet}{=} \times \checkmark f_{\rm X}$                                                                                                    |                                                         |                                                     | <b>v</b>                                                                                   |
| A                                                                                                    | В                                                       | с                                                   | D E F                                                                                      |
| 1 Contact information for data owner(s) & data contribu                                                                                                    | itor(s)                                                 |                                                     |                                                                                            |
| 2 (All fields * are required)                                                                                                    |                                                         |                                                     |                                                                                            |
| 3 4 * Collector & owner of the data                                                                                                    |                                                         |                                                     | · · · · · · · · · · · · · · · · · · ·                                                      |
| 5 * Institution Name:                                                                                                    |                                                         |                                                     | 1) Download spreadsheet template                                                           |
| 6 * Institution Address:                                                                                                    |                                                         |                                                     |                                                                                            |
| 7 * City:                                                                                                    |                                                         |                                                     | 2) Organize your data following the                                                        |
| 8 State:                                                                                                    |                                                         |                                                     | (2) Organize your data following the                                                       |
| 9 Country:                                                                                                    |                                                         |                                                     |                                                                                            |
| 11 * Institution web address (URL):                                                                                                    |                                                         |                                                     | template                                                                                   |
| 12 * Institutional email:                                                                                                    |                                                         |                                                     |                                                                                            |
| 13 * Contact person first name:                                                                                                    |                                                         |                                                     |                                                                                            |
| 14 * Contact person last name:                                                                                                    |                                                         |                                                     | 1                                                                                          |
| 15 * Contact person email:                                                                                                    |                                                         |                                                     |                                                                                            |
| 16 Contact phone number:                                                                                                    |                                                         |                                                     | Note:                                                                                      |
| 17 Notes/remarks.                                                                                                    |                                                         |                                                     |                                                                                            |
| 19 * Contact for the person who entered the data                                                                                                    | )                                                       |                                                     | Advantation is already                                                                     |
| 20 * Institution Name:                                                                                                    |                                                         |                                                     | $\rightarrow$ make sure your institution is uneurly                                        |
| 21 * Institution Address:                                                                                                    |                                                         |                                                     |                                                                                            |
| 22 * City:                                                                                                    |                                                         |                                                     | realstered as data contributor/owner                                                       |
| 23 State:                                                                                                    |                                                         |                                                     |                                                                                            |
| 24 Country:<br>25 Postal code:                                                                                                    |                                                         |                                                     | $t \rightarrow Vou can put your name or assigned other$                                    |
| 26 * Institution web address (URL):                                                                                                    |                                                         |                                                     |                                                                                            |
| 27 * Institutional email:                                                                                                    |                                                         |                                                     |                                                                                            |
| 28 * Contact person first name:                                                                                                    |                                                         |                                                     | berson as data uploader and contact                                                        |
| 29 * Contact person last name:                                                                                                    |                                                         |                                                     |                                                                                            |
| 30 * Contact person email:                                                                                                    |                                                         |                                                     | nerson for the data                                                                        |
| 32 Notes/remarks:                                                                                                    |                                                         |                                                     |                                                                                            |
| 33                                                                                                    |                                                         |                                                     |                                                                                            |
| 34 * Institution where the data archived                                                                                                    |                                                         |                                                     |                                                                                            |
| Contact Monitoring network Monitor                                                                                                    | ring stations Monitoring instruments Detail data format | +                                                   |                                                                                            |
| Ready                                                                                                    |                                                         |                                                     | + 100%                                                                                     |

Website Menu

Datasets & Database

#### Visualization & search

| C      | ) 🔍 🔍 🔚 🔚                                                      | ю.               | € گ                               |                                                                | _Monitoring metadata_temp                                                                                | late (3)                                                                   | Q~ Search                                                                | n Sheet 🙂 🗸                                                                         |
|--------|----------------------------------------------------------------|------------------|-----------------------------------|----------------------------------------------------------------|----------------------------------------------------------------------------------------------------|----------------------------------------------------------------------------|--------------------------------------------------------------------------|-------------------------------------------------------------------------------------|
| Γ      | Home Insert                                                    | Page L           | ayout Formulas Data               | a Review View                                                  |                                                                                                    |                                                                            |                                                                          | 🛓 + Share \wedge                                                                    |
|        | Paste 🖋 B                                                      | libri (Body      |                                   |                                                                | → Wrap Text   Gener     ↔ Merge & Center ▼   \$ ▼                                                        | ral<br>% ) .00 .00<br>Condit<br>Formation                                  | ional Format Cell<br>tting as Table Styles                               | nsert • $\sum • A = V$<br>Delete • $\bullet • Z = V$<br>Format • $\checkmark V = V$ |
| C2     | 24 ‡ × √                                                       | $f_{\mathbf{x}}$ |                                   |                                                                |                                                                                                    |                                                                            |                                                                          | Ŧ                                                                                   |
| 4      | A                                                              |                  | В                                 | с                                                              | D                                                                                                    | E                                                                          | F                                                                        | G                                                                                   |
| L      | Network(s)                                                     |                  |                                   |                                                                |                                                                                                    |                                                                            |                                                                          |                                                                                     |
| 2      | Detail description & informatio<br>(All fields * are required) | on about the m   | onitoring network                 |                                                                |                                                                                                    |                                                                            |                                                                          |                                                                                     |
| 4      | (Arrices are required)                                         |                  |                                   |                                                                |                                                                                                    |                                                                            |                                                                          |                                                                                     |
| 5      | *Network name (max 255 a                                       | characters)      | *Network code (max 30 characters) | *Volcano(es) covered by the network<br>(comma separated)       | *Network type (seismic, deformation,<br>hydrology, thermal, gas, potential fields,<br>meteorology, etc.) | *Start operational time of the the network<br>(YYYY-MM-DD HH:MM:SS in UTC) | *End operational time of the the network<br>(YYYY-MM-DD HH:MM:SS in UTC) | Timing used, with refer to UTC                                                      |
|        |                                                                |                  |                                   |                                                                |                                                                                                    |                                                                            |                                                                          |                                                                                     |
| 5      | PVMBG Jawa Tengah seismic n                                    | network B        | Seisnet_PVMBG_Jateng_B            | Merapi, Merbabu, Telomoyo, Ungaran                             | seismic                                                                                                  | 1995-06-06 00:00:00                                                        | 9999-12-31 00:00:00                                                      | 7                                                                                   |
| 7<br>B | PVMBG Jawa Tengah GPS netv                                     | work B           | GPSnet_PVMBG_JawaTengah           | Merapi, Merbabu, Telomoyo, Ungaran,<br>Sundoro, Sumbing, Dieng | GPS                                                                                                    | 2000-01-01 00:00:00                                                        | 9999-12-31 00:00:00                                                      |                                                                                     |
| •      |                                                                |                  |                                   |                                                                |                                                                                                    |                                                                            |                                                                          |                                                                                     |
| 0      |                                                                |                  |                                   | ±                                                              |                                                                                                    |                                                                            |                                                                          |                                                                                     |
| 2      |                                                                | Mon              | itoring networ                    | k:                                                             |                                                                                                    |                                                                            |                                                                          |                                                                                     |
| 3      |                                                                |                  | 8                                 |                                                                |                                                                                                    |                                                                            |                                                                          | 1                                                                                   |
| 5      |                                                                | *) re            | quired fields to                  | be filled                                                      |                                                                                                    |                                                                            |                                                                          |                                                                                     |
| 7      |                                                                | Llaar            |                                   |                                                                |                                                                                                    | fuene different                                                            |                                                                          |                                                                                     |
| 8      |                                                                | User             | allow to uploa                    | ia many monite                                                 | oring networks (                                                                                         | jrom aljjerent r                                                           | nethoas) simult                                                          | aneousiy                                                                            |
| 0      |                                                                |                  |                                   | T                                                              |                                                                                                    |                                                                            |                                                                          |                                                                                     |
| 1      |                                                                |                  |                                   |                                                                |                                                                                                    |                                                                            |                                                                          |                                                                                     |
| -      | Contact                                                        | Monit            | toring network Monitorin          | g stations Monitoring in                                       | struments Detail data for                                                                                | mat +                                                                      |                                                                          |                                                                                     |
|        | Ready                                                          |                  |                                   |                                                                |                                                                                                    |                                                                            | III II                                                                   | + 78%                                                                               |
|        |                                                                |                  |                                   |                                                                |                                                                                                    |                                                                            |                                                                          |                                                                                     |
|        |                                                                |                  |                                   |                                                                |                                                                                                    |                                                                            |                                                                          |                                                                                     |

Datasets & Databas

#### Visualization & search

| Image: Solution of the second second seco                                                                                                    |                                     |                                        |                        |                                                                                |                                                                |  |  |  |
|----------------------------------------------------------------------------------------------------|-------------------------------------|----------------------------------------|------------------------|--------------------------------------------------------------------------------|----------------------------------------------------------------|--|--|--|
| $\int \frac{1}{\sqrt{f_x}} = \frac{1}{\sqrt{f_x}} = $ |                                     |                                        |                        |                                                                                |                                                                |  |  |  |
| A B C                                                                                                    | D                                   | E                                      | F                      | G                                                                              | н                                                              |  |  |  |
| 1       Station(s)         2       Detail description & operational information on monitoring station(s)         3       (All fields * are required)         4                                                                                                    |                                     |                                        |                        |                                                                                |                                                                |  |  |  |
| *Station name (max 30     *Station code (max 30     *Network code(s), in which the station belong to characters)       5     characters)     (comma separated)                                                                                                    | *Latitude location (-90° to<br>90°) | *Longitude location (-180° to<br>180°) | *Elevation (in meters) | *Instrument type (short<br>period seismometer,<br>cGPS/cGNSS, tiltmeter, etc.) | *Station installation type<br>(permanent or non-<br>permanent) |  |  |  |
| 6 Merbabu_SELO_BB Merbabu_SELO_BB Seisnet_PVMBG_Jateng_B                                                                                                    | -7.490014                           | 110.432283                             | 1490                   | broadband seismometer                                                          | permanent                                                      |  |  |  |
| 7 Merbabu_SELO_GPS Merbabu_SELO_GPS h                                                                                                    | -7.490014                           | 110.432283                             | 1490                   | cGPS/cGNSS                                                                     | permanent                                                      |  |  |  |
| Contact Monitoring network Monitoring stations                                                                                                    | onitoring instruments               | Detail data format +                   |                        |                                                                                |                                                                |  |  |  |
| Ready                                                                                                    | Average: 2004-07-04 00:0            | 00:00 Count: 2 Sum:                    | 2109-01-07 00:00:00    | III II                                                                         | + 100%                                                         |  |  |  |

Website Menu

Datasets & Databa

#### Visualization & search

| Image: Constraint of the second second se |                                                                                       |                                         |                                                                               |                                                                                                    |                                                              | Monitoring instrument:<br>*) required fields to be filled<br>User can upload many instruments<br>simultaneously |                                                                                |                                |                                             |
|----------------------------------------------------------------------------------------------------|---------------------------------------------------------------------------------------|-----------------------------------------|-------------------------------------------------------------------------------|----------------------------------------------------------------------------------------------------|--------------------------------------------------------------|----------------------------------------------------------------------------------------------------|--------------------------------------------------------------------------------|--------------------------------|---------------------------------------------|
|                                                                                                    | A                                                                                     | В                                       | с                                                                             | D                                                                                                    | E                                                            | F                                                                                                    | G                                                                              | н                              | I                                           |
| 1<br>2<br>3                                                                                                    | Instrument(s)<br>Detail description & operational info<br>'All fields * are required) | ormation on monitoring station(s)       |                                                                               |                                                                                                    |                                                              |                                                                                                    |                                                                                |                                |                                             |
| 5                                                                                                    | *Instrument name (max 30<br>characters)                                               | *Instrument code (max 30<br>characters) | *Station code, in which<br>the instrument<br>installed (max 30<br>characters) | *Instrument<br>acquisition type (In<br>situ ground-based,<br>Remote ground-based,<br>Airborne/Satellite) | *Instrument type (see<br>example in "Detail<br>data format") | *Start operational<br>time of the the station<br>(YYYY-MM-DD<br>HH:MM:SS in UTC)                                | *End operational time<br>of the the station<br>(YYYY-MM-DD<br>HH:MM:SS in UTC) | Timing used, with refer to UTC | Installation<br>depth/height (in<br>meters) |
|                                                                                                    |                                                                                       |                                         |                                                                               |                                                                                                    |                                                              |                                                                                                    |                                                                                |                                |                                             |
| 6                                                                                                    | Merbabu_SELO_Tilt701-2                                                                | Merbabu_SELO_Tilt701-2                  | Merbabu_SELO_Tilt                                                             | In situ ground-based                                                                                     | borehole tiltmeter                                           | 2019-10-11 00:00:00                                                                                             | 2020-12-31 00:00:00                                                            | 7                              | -20                                         |
| -                                                                                                    | Contact Monitor                                                                       | ing network Monitoring sta              | tions Monitorin                                                               | g instruments                                                                                            | Detail data format                                           | +                                                                                                    |                                                                                |                                |                                             |
|                                                                                                    | Ready                                                                                 |                                         |                                                                               |                                                                                                    |                                                              |                                                                                                    |                                                                                | ─ - ───                        | + 100%                                      |

Datasets & Databas

#### Visualization & search

| ● ● 🗈 🖪 🗠 🛪 🗗 GVMID_data_template_type-abrev_9Feb2021 🔍 🔍 Search Sheet 🔘 🗸 |                            |                                |                     |                       |                        |                         |                                 |                       |                         |                    |                        |                   |
|----------------------------------------------------------------------------|----------------------------|--------------------------------|---------------------|-----------------------|------------------------|-------------------------|---------------------------------|-----------------------|-------------------------|--------------------|------------------------|-------------------|
| Home Insert Page Layout Formulas Data Review View                          |                            |                                |                     |                       |                        |                         |                                 |                       |                         | 🕂 Share \land      |                        |                   |
|                                                                            | 🛓 🕹 Cut 🛛                  | Calibri (Body) 🔹 12            | A^ A▼ =             | = _ %                 | 🖃 Wrap Text            | General                 | •                               | Normal                | Bad                     | 4                  | 1↔1 ∑ AutoS            | um * A会 ,         |
|                                                                            | Copy •                     |                                |                     |                       | Harra & Cantar a       | ¢ - 0/ • •              | 00 Conditional Form             | Good                  | Neutral                 |                    | Fill •                 | Z II<br>Sort &    |
| P                                                                          | Ste Sormat                 | <b>B I U</b>                   |                     |                       | Merge & Center         | ↓ 70 J .00 4            | Formatting as Tal               | ble                   | Heatian                 | insert Delete      | Clear                  | * Filter          |
| G1                                                                         | o ‡ × √                    | $f_X$                          |                     |                       |                        |                         |                                 |                       |                         |                    |                        |                   |
|                                                                            | A                          | В                              | с                   | D                     | E                      | F                       | G                               | н                     | I                       | J                  | к                      | L                 |
| 1                                                                          | Satellite/airplane         |                                |                     |                       |                        |                         |                                 |                       |                         |                    |                        |                   |
| 2                                                                          | Detail description & opera | ational information of satelli | te(s) or airplane   |                       |                        |                         |                                 |                       |                         |                    |                        |                   |
| 4                                                                          | All fields die required)   |                                |                     |                       |                        |                         |                                 |                       |                         |                    |                        |                   |
|                                                                            |                            |                                |                     |                       |                        | *Start operational time | *End operational time           |                       |                         |                    |                        | Return time/rep   |
|                                                                            | *Satellite/Airplane name   | *Satellite/Airplanecode        | COSPAR ID (max 30   | SATCAT/NORAD no. (max | *Vehicle type          | (YYYY-MM-DD HH:MM:SS    | (YYYY-MM-DD HH:MM:SS            | Orbital type (max 255 | Orbital baight (in km)  | Spatial resolution | Cross track size (km)  | cycle; in hours o |
| 5                                                                          | (max 50 characters)        | (max 50 characters)            | churacters          | 50 characters)        | (A-unplune, 3-sucente) | morej                   | more                            | characters            | Orbital neight (In kin) | (nadir) (km)       | Cross track size (kinj | (max so charact   |
|                                                                            |                            |                                |                     |                       |                        |                         |                                 |                       |                         |                    |                        |                   |
|                                                                            |                            |                                |                     |                       |                        |                         |                                 |                       |                         |                    |                        |                   |
|                                                                            |                            |                                |                     |                       |                        |                         |                                 |                       |                         |                    |                        |                   |
|                                                                            |                            |                                |                     |                       |                        |                         |                                 |                       |                         |                    |                        |                   |
|                                                                            |                            |                                |                     |                       |                        |                         |                                 |                       |                         |                    |                        |                   |
| 6                                                                          | EOS Aura satellite         | AURA                           | 2004-026A           | 28376                 | S                      | 2004-04-01 12:00:00     | 9999-12-31 23:59:59             | Polar Sun-synchronous | 705                     |                    |                        |                   |
| 8                                                                          |                            |                                |                     |                       |                        |                         |                                 |                       |                         |                    |                        |                   |
| 9                                                                          |                            |                                |                     |                       |                        |                         |                                 |                       |                         |                    |                        |                   |
| 10                                                                         |                            |                                |                     |                       |                        | Sate                    | ollite/Air                      | plane:                |                         |                    |                        | ¦                 |
| 11                                                                         |                            |                                |                     |                       |                        |                         |                                 | pianei                |                         |                    |                        |                   |
| 13                                                                         |                            |                                |                     |                       |                        | *) r                    | *) required fields to be filled |                       |                         |                    |                        |                   |
| 14                                                                         |                            |                                |                     |                       |                        |                         | . qui cu ji                     |                       | se jinea                |                    |                        | ļ                 |
| 15                                                                         |                            |                                |                     |                       |                        | llop                    | r can unl                       | oad mai               | ny data                 | simultan           | pouch                  |                   |
| 17                                                                         |                            |                                |                     |                       |                        |                         | cun upr                         | ouu mui               | ly uulu .               | muitur             | icousiy                |                   |
| 18                                                                         |                            |                                |                     |                       |                        |                         |                                 |                       |                         |                    |                        |                   |
| 19                                                                         |                            |                                |                     |                       |                        |                         |                                 |                       |                         |                    |                        |                   |
| 21                                                                         |                            |                                |                     |                       |                        |                         |                                 |                       |                         |                    |                        |                   |
| 22                                                                         |                            |                                |                     |                       |                        |                         |                                 |                       |                         |                    |                        |                   |
| 23                                                                         |                            |                                |                     |                       |                        |                         |                                 |                       |                         |                    |                        |                   |
| - 4                                                                        | Contact                    | Monitoring network             | Monitoring stations | Monitoring instrume   | ents Satellite-airr    | blane Satellite airpla  | ne instruments D                | etail data format     | +                       |                    |                        |                   |

Datasets & Databas

#### Visualization & search

|                            | vr Q           | ₹                   |                       |                             | K GVMID                 | _data_template_type-  | abrev_9Feb202      | 1                                       |               |                                         | Qv Sapreh                                         | Shoot           |              |
|----------------------------|----------------|---------------------|-----------------------|-----------------------------|-------------------------|-----------------------|--------------------|-----------------------------------------|---------------|-----------------------------------------|---------------------------------------------------|-----------------|--------------|
| lome Insert                | Page Layou     | ıt Formulas         | Data Re               | eview View                  |                         |                       |                    | Satol                                   | lito/A        | irnla                                   | na instrume                                       | ont.            |              |
| Cut                        | Calibri (Bod   | y) • 12 •           | A^ A▼ =               | = = = 🗞                     | 📑 🤌 Wrap Text           | Custom                |                    | Jater                                   |               | in pia                                  |                                                   | 5116.           |              |
| te                         | BIL            | u   •               | • <u>A</u> •          | E E E E E                   | 🖶 Merge & Center 🔹      | \$ * % )              | .00 Condi          | *) re(                                  | nuirea        | l field                                 | ls to he filled                                   | 1               |              |
|                            | fr 15/7/       | /2004 12:00:00      | AM                    |                             |                         |                       | Forma              | ,,,,,,,,,,,,,,,,,,,,,,,,,,,,,,,,,,,,,,, | 1411 00       | , ,,,,,,,,,,,,,,,,,,,,,,,,,,,,,,,,,,,,, |                                                   | A               |              |
| • · · ·                    | JX 13,77       | P                   | C                     | D                           | F                       | r                     | 6                  | llser                                   | can II        | nload                                   | l manv data                                       | simu            | Itaneoi      |
| atellite/airplane inst     | trument(s)     | Б                   | C                     | U                           | L                       | F                     | 3                  | 0001                                    | can a         | produc                                  | i iliality alaca                                  | Sinna           |              |
| etail description & oper   | ational inform | ation of instrument | t(s) installed on sat | tellite(s) or airplane      |                         |                       |                    |                                         |               |                                         |                                                   |                 |              |
| All fields * are required) | )              |                     |                       |                             |                         |                       |                    |                                         |               |                                         |                                                   |                 |              |
|                            |                |                     |                       | *!                          |                         |                       |                    |                                         |               | Curle (kinge                            |                                                   |                 | Datilation   |
|                            |                | *Instrument code    | instrument            | (D=Deformation,G=Gas,F=Fiel | *Start operational time | *End operational time | Spatial resolution |                                         | pixel size at | repeatability                           |                                                   | Instrument      | reference to |
| *instrument name           | (max 30        | (max 30             | located (max 30       | ds,H=Hydrologic,T=Thermal,M | (YYYY-MM-DD HH:MM:SS    | (YYYY-MM-DD HH:MM:SS  | (max 30            | swath width (in                         | Nadir (max 30 | (max 30                                 | Instrument technical description (max             | operator (max   | cited (max 5 |
| characters)                | 1              | characters)         | characters)           | =Meteo)                     | in UTC)                 | in UTC)               | characters)        | km)                                     | characters)   | characters)                             | 255 characters)                                   | 30 characters)  | characters   |
|                            |                |                     |                       |                             |                         |                       |                    |                                         |               |                                         |                                                   |                 |              |
|                            |                |                     |                       |                             |                         |                       |                    |                                         |               |                                         |                                                   |                 |              |
|                            |                |                     |                       |                             |                         |                       |                    |                                         |               |                                         |                                                   |                 |              |
|                            |                |                     |                       |                             |                         |                       |                    |                                         |               |                                         | The OLUVIA AND AND AND AND AND AND AND AND AND AN |                 |              |
|                            |                |                     |                       |                             |                         |                       |                    |                                         |               |                                         | The OMI instrument employs                        |                 |              |
|                            |                |                     |                       |                             |                         |                       |                    |                                         |               |                                         | broom mode to observe solar                       |                 |              |
|                            |                |                     |                       |                             |                         |                       |                    |                                         |               |                                         | backscatter radiation in the visible              |                 |              |
|                            |                |                     |                       |                             |                         |                       |                    |                                         |               |                                         | and ultraviolet. The hyperspectral                |                 |              |
|                            |                |                     |                       |                             |                         |                       |                    |                                         |               |                                         | capabilities improve the accuracy                 |                 |              |
|                            |                |                     |                       |                             |                         |                       |                    |                                         |               |                                         | and precision of the total ozone                  |                 |              |
|                            |                |                     |                       |                             |                         |                       |                    |                                         |               |                                         | accurate radiometric and                          |                 |              |
|                            |                |                     |                       |                             |                         |                       |                    |                                         |               |                                         | wavelength self calibration over                  |                 |              |
|                            |                |                     |                       |                             |                         |                       |                    |                                         |               |                                         | the long term. OMI is a nadir-                    |                 |              |
|                            |                |                     |                       |                             |                         |                       |                    |                                         |               |                                         | viewing wide-field-imaging                        |                 |              |
|                            |                |                     |                       |                             |                         |                       |                    |                                         |               |                                         | spectrometer, giving daily global                 |                 |              |
|                            |                |                     |                       |                             |                         |                       |                    |                                         |               |                                         | coverage.                                         |                 |              |
|                            |                |                     |                       |                             |                         |                       |                    |                                         |               |                                         | components such as nitrogen                       |                 |              |
|                            |                |                     |                       |                             |                         |                       |                    |                                         |               |                                         | dioxide(NO2), sulfur dioxide (SO2),               |                 |              |
|                            |                |                     |                       |                             |                         |                       | 3 km, binned to    |                                         |               |                                         | bromine oxide(BrO), OCIO, and                     |                 |              |
| МІ                         |                | OMI                 | EOS Aura satellite    | G                           | 2004-07-15 00:00:00     | 9999-12-31 00:00:00   | 13 x 24 km         |                                         |               | 1 day                                   | aerosol characteristics.                          | NASA, NIVR, FMI |              |
|                            |                |                     |                       |                             |                         |                       |                    |                                         |               |                                         |                                                   |                 |              |
|                            |                |                     |                       |                             |                         |                       |                    |                                         |               |                                         |                                                   |                 |              |
|                            |                |                     |                       |                             |                         |                       |                    |                                         |               |                                         |                                                   |                 |              |
|                            |                |                     |                       |                             |                         |                       |                    |                                         |               |                                         |                                                   |                 |              |
|                            |                |                     |                       |                             |                         |                       |                    |                                         |               |                                         |                                                   |                 |              |
| Contact                    | Monitoring     | notwork B           | Monitoring statio     | ne Monitorina instrum       | onte Satollite airol    | ano Satellite aire    | lano instrument    | Dotoil de                               | ata format    |                                         |                                                   |                 |              |
| Contact                    | wonitoring     | I network           | wonitoring statio     | INONITORING INSTRUM         | Satellite-airpi         | Satellite airp        | name instrument    | Detail da                               |               | -                                       |                                                   |                 |              |
| ady                        |                |                     |                       |                             |                         |                       |                    |                                         |               |                                         | III II                                            | +               | 100%         |

Website Menu

#### Datasets & Databa

#### Visualization & search

### **GVMID** > Contibute Data > Upload Data

### https://wovodat.org/populate/gvmid\_input.php

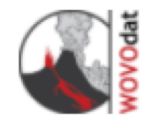

### **GVMID** Data on Volcano Monitoring Infrastructure

|                        | Home | About GVMID | Visualization | Contribute Data | Feedbacks & Contact | Logout |
|------------------------|------|-------------|---------------|-----------------|---------------------|--------|
| Home > Contribute Data |      |             |               |                 |                     |        |

### Input Data

If you wish to upload the monitoring infrastructure datasets to GVMID, please organize your data following the Excel template format here, then upload your Excel file using upload form below:

Please write your name, email and observatory/institution name before submitting the file:

Christina Widiwijayanti c.widiwijayanti@gmail.com Earth Observatory of Singapore

Choose file GVMID\_data\_...type-abrev.xlsx

When spreadsheet ready, upload using online form. GVMID developer's team will help convert and upload them into the database.

### Note:

Make sure to write down your contact details and your institutional affiliation before submitting the file. This will facilitate tracking the data.

#### Datasets & Database

### Visualization & search

## Feedbacks & contact us

If user wish to contact GVMID developer' team or to give any feedback to improve the GVMID web interface functionality and design, database schema and format structure, or documentation, *please fill in the online form and complete with your full name and email address.* :

https://wovodat.org/populate/contact \_us\_form\_gvmid.php

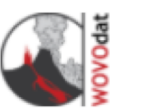

Home

About GVMID

Visualization

### **GVMID** Data on Volcano Monitoring Infrastructure

Feedbacks & Contact

Logout

Contribute Data

Contact Us (All fields \* are required) \*Subject: problem with login I did not received email confirmation after submitted my registration form. \*Message: \*Name: Christina Widiwijayanti \*Email: c.widiwijayanti@gmail.com EMSYU @ \*Type the above security code: eEMsYu Submit Reset

Website Menu

Datasets & Database

Contribute data

Visualization & search

## **Online survey**

## https://wovodat.org/populate/survery.php

Please fill in the survey, All those mark with (\*) are required.

Thank you

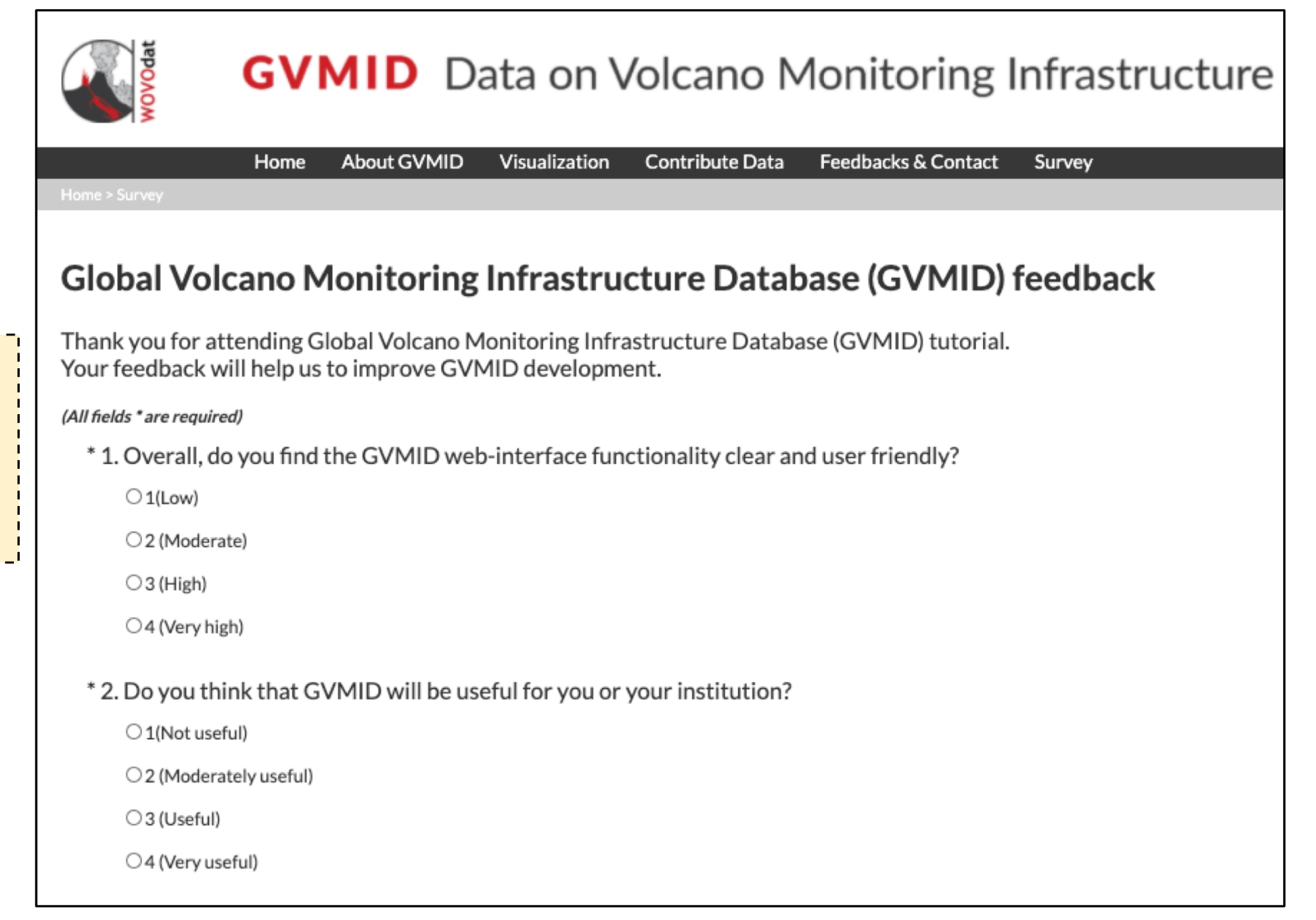

Datasets & Database

#### Contribute data

Visualization & search

# Thank you! Looking forward to your feedback and contribution!

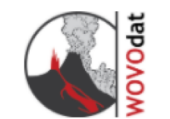

**GVMID** Data on Volcano Monitoring Infrastructure

| Home  | About GVMID        | Visualization        | Contribute Data | Feedbacks & Contact                                                                                                    |
|-------|--------------------|----------------------|-----------------|----------------------------------------------------------------------------------------------------|
|       | More Ab<br>Documer | out GVMID<br>ntation |                 |                                                                                                    |
|       | User Mai           |                      | on: Grete,      | 2021 Workshop on volcano<br>monitoring infrastructure on the<br>ground and in space                                                                                                    |
| VOLCA | NOES               |                      |                 | Introduction and rationale of the Global Volcano Monitoring<br>Infrastructure Database: Focus on ground-based observations<br>Date: 18 – 22 Feb 2021<br>Time: 8am-12pm (EST)<br><u>Click</u> to see more details. |

The Global Volcano Monitoring Infrastructure Database **GVMID**, is aimed at documenting and improving capabilities of volcano monitoring from the ground and space. GVMID is closely related to WOVOdat and WOVO (World Organization of Volcano Observatories), and presently hosted at the Earth Observatory of Singapore.